「学光ポータル」は、2021年度より新しいアカウントでご利用いただくことになり、 それにともない、新たなICTサービスが利用できるようになりました。 学光ポータルの利用にあたっては、以下の手順でアカウントの登録(有効化)手続きを 行ってください。

### 【学光ポータル アカウント登録(有効化)の方法】

# 1. 学光ポータルヘログイン

通信教育部ホームページ(https://www.soka.ac.jp/tukyo/)より、学光ポータルにアクセスし、「ユーザーID(USERNAME)」と「仮パスワード(PASSWORD)」を入力します。ユーザーID、 仮パスワードは、「2020年度入学以前の在学生」には、2021年1月下旬に学光ポータルの個人 宛連絡と登録されているEメールアドレスへお知らせしています。

<u>「2021年度以降入学の在学生および新入生」には、入学許可書の到着前後に、出願時に登録され</u> たEメールアドレスへお知らせしています。

#### SOKA University 通信教育部 🔥 The state 創価大 通信教育部トップ 2025年度 通信教育部について 創大通教の特長 受付期間 2025 入学案内 学能について 卒業生の方へ News Events 学光ポータル ログインページ入口 ⇔ 学光ポータル(在学生用) 💷 よくあるご質問 🗆

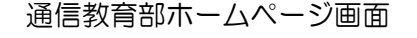

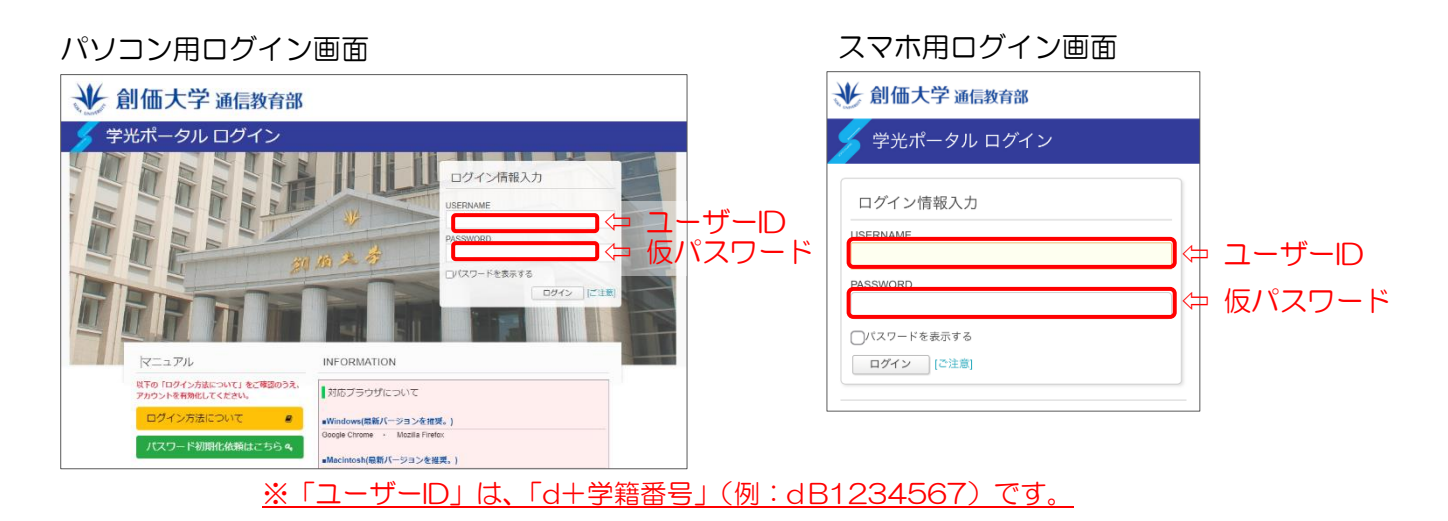

#### 2. 注意事項、利用規約の確認

ユーザーID、仮パスワードでログインすると、以下の画面が表示されます。

「はじめに」と「ユーザ名とパスワード」の内容を確認した後、「誓約書の同意に進む」を選択します。

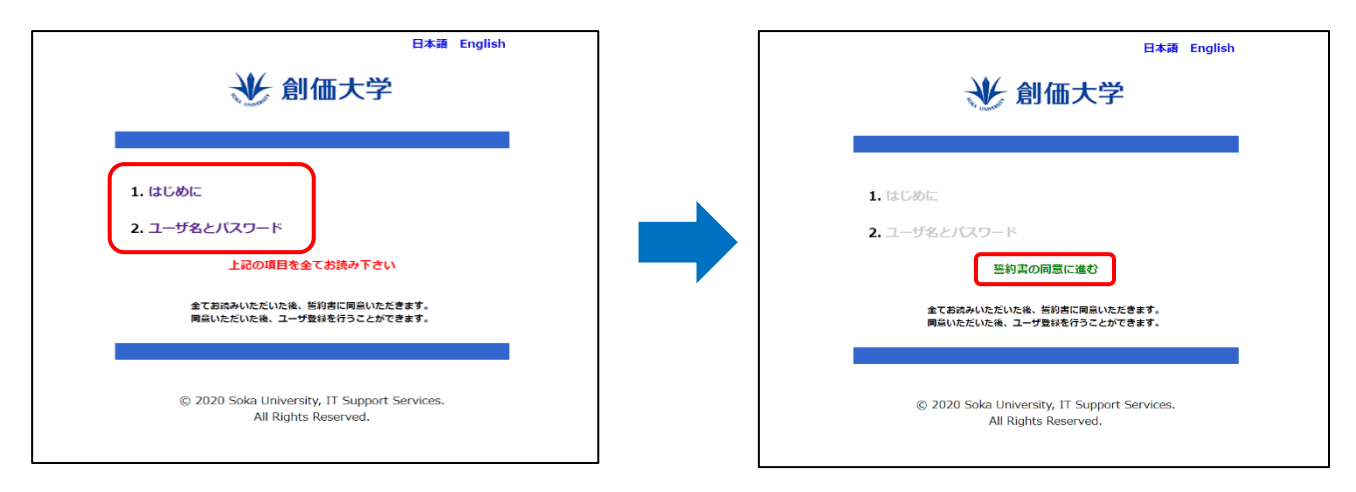

#### 3. 誓約書の同意

誓約書の内容をすべて確認し、「誓約書の内容に同意します」を選択します。

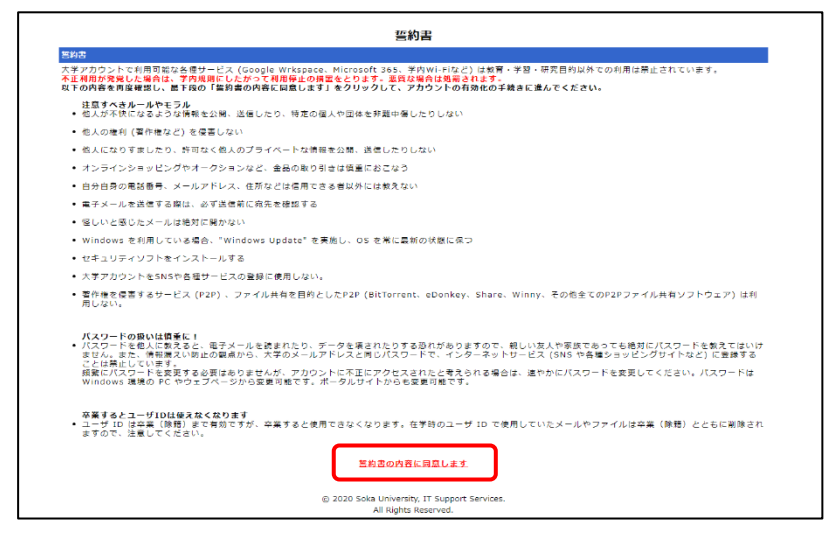

### 4. パスワード変更

再度、ユーザーIDと仮パスワードを入力し、[登録]を押します。

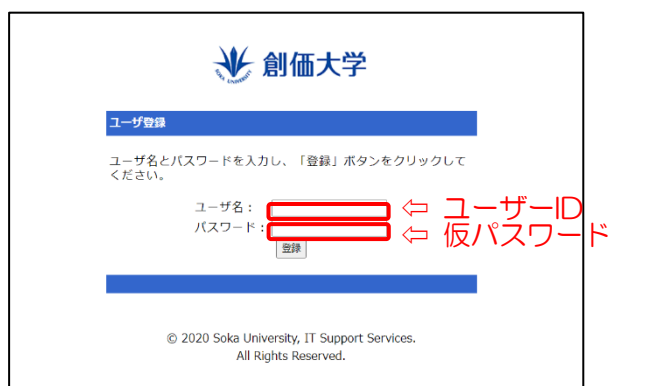

### 表示された画面から下記の手順で、パスワード変更を行ってください。

(1) [説明] 欄にある、[<u>パスワード変更用サイト</u>] をクリックする。

| ● 創価大学                                                                                                    |             |
|----------------------------------------------------------------------------------------------------|-------------|
| パスワード変更                                                                                                    |             |
| ユーザ登録が完了しました。                                                                                                    |             |
| 次にアカウントのセキュリティを高めるため、 <mark>パスワードを変更しましょう。</mark>                                                                                              |             |
| 下の [説明] に従って、パスワードを変更してください。 <mark>[必須]</mark>                                                                                                 |             |
| [説明]                                                                                                    |             |
| 1. <u>パスワード変更用サイト</u> をクリックすると、新しい空白のウィンドウが表示されます。<br>PC (Google Chrome) の場合はロケーションバー (右上) に「ポップアップがブロックされました」と表示されます。                         |             |
| – o ×                                                                                                    |             |
| 電 ボッブアップがブロックされました ☆ 😝 :                                                                                                    |             |
| 2. ボップアップがブロックされた場合、このアイコン 電をクリックし、<br>https://pwdchg.soka.ac.jp:8443 のボッブアップとリダイレクトを常に許可する のボタンにチェックを入れ、<br>右下の「完了」をクリックします。<br>ペニちらを参照してください | れた場合、<br>い。 |

(2) パスワード変更用サイトのログイン画面が表示されたら、ユーザー名、仮パスワードを 入力し、[ログイン] をクリックする。

| LDAP Manager | <b>ジェ パスワード変更サイト</b> 20                                                        | 7.0.0.13<br>)240920 |
|--------------|--------------------------------------------------------------------------------|---------------------|
|              | ■グイン<br>ユーザーD<br>ノエッテト<br>②<br>■グイン<br>シューザーD<br>今 仮パスワード<br>メ(スワードをEntState59 |                     |
|              | EXGEN NETWORKS Co.Ltd.                                                         |                     |

(3) [新しいパスワード] [新しいパスワード(再入力)] を入力し、[保存] をクリックします。 ※新しいパスワードは、<u>英小文字・英大文字・数字を含む 10 文字以上</u>で設定してください。

| LDAP Manager             | パスワード変更サイト                                                                                                    |    |
|--------------------------|----------------------------------------------------------------------------------------------------|----|
| 創価 理工学生                  |                                                                                                    |    |
| 🔍 バスワード変更                | パスワード変更                                                                                                    |    |
| りしスワードリセット用<br>メールアドレス数数 | 以下の条件を満たすように入力してください<br>・文字数:10文字以上<br>・入力可能文学:数字,英小文字,英大文字,延号(『』,『』,『』,『』,『』,『』,『』,<br>・入力必須文字:数字,英文字を1文字以上会む<br>・ノ(スワード変更履歴:過去3回分のパスワード                                                                                                    |    |
|                          | Image: Strain Strain Str | ード |
|                          | <u>α</u>                                                                                                    |    |

# <注意> 仮パスワードは自動発行されたものです。必ず、新たなパスワードを設定してください。 ご自身で設定したパスワードでログインすると、上記の画面は表示されません。 また、パスワードは以下の条件を満たすように入力してください ・文字数:10文字以上 ・入力可能文字:数字,英小文字,英大文字,記号(『,』,『"』,『:』,『\$』以外) ・入力必須文字:数字,英小文字,英大文字を1文字以上含む ・パスワード変更履歴:過去3回分のパスワードと異なるパスワード

(4) 「実行しますか?」というポップアップが表示されるため、「OK」をクリックします。

| pwdchg2.soka.ac.jp:8443 の内容 |    |       |
|-----------------------------|----|-------|
| EX-074<br>実行しますか?           |    |       |
|                             | ОК | キャンセル |

(5) パスワード変更完了です。

| パスワード変更 |                            |  |
|---------|----------------------------|--|
| X       | EX-078<br>メンテナンス処理が完了しました。 |  |
| ок      | ]                          |  |

(6) 必ず [ログアウト] をクリックしてからログアウトし、ブラウザを閉じてください。

| User Profile Maintenance 7.0.0.13<br>20240920 | (+) |
|-----------------------------------------------|-----|
|-----------------------------------------------|-----|

# 5. 変更したパスワードで学光ポータルヘログイン

上記4で変更したパスワードで学光ポータルヘログインすると、アカウントが有効化されます。

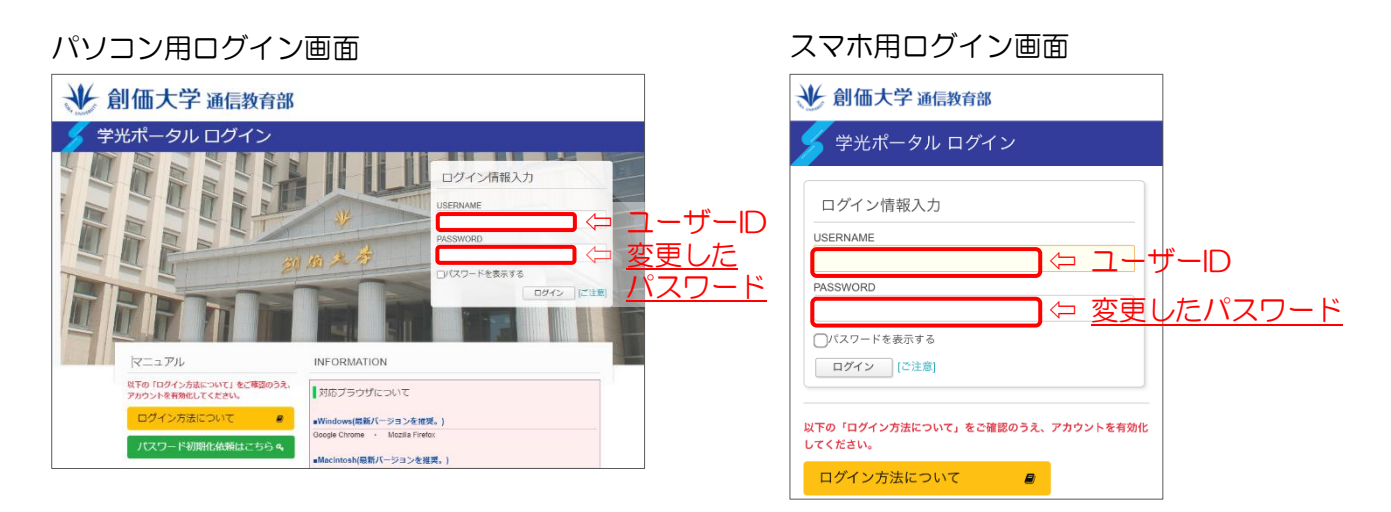

# 【ICTサービスの利用方法】

アカウント登録(有効化)を行うと、下記の3つの ICT サービスが利用できるようになります。 サービスの詳細は、学光ポータルの「学習サポート」メニューより、「ICT サービスのご案内」を ご確認ください。

- (1) 学内無線 LAN 接続の利用について
- (2) Microsoft Office のインストールについて
- (3) Google Workspace for Education (Gmail 等) について